## **Bank Accounts**

Last Modified on 01/06/2023 4:22 pm EST

A unique feature in AlarmBiller is your ability to create up to three bank accounts.

## Adding a New Bank Account

| Customers                                                     | Invoices | Payments | RMR | Work Order | s Proposals | Calend | ar GL    | Reports | Setup | Accounting • |   |
|---------------------------------------------------------------|----------|----------|-----|------------|-------------|--------|----------|---------|-------|--------------|---|
| Bank Accounts   Add Bank Account                              |          |          |     |            |             |        |          |         |       | k Account    |   |
| Drag a column header and drop it here to group by that column |          |          |     |            |             |        |          |         |       |              |   |
| Bank Name                                                     | ,        | GL Accou | nt  | Ţ De       | scription   | T      | Next Che | ck #    | T     | Balance      | T |

| Add Bank Accounts | 🗙 Cancel 🖺 Save        |
|-------------------|------------------------|
| Bank Name:        | GL Account: GL Account |
| Description:      | Account #:             |
| Initial Balance:  | Routing #:             |
| Next Check #:     |                        |

## 1. Add Bank Account

Click "Add Bank Account" in the upper right corner of the screen.

## 2. Required Fields/Save

Fill out the required fields. Press "Save" in the upper right-hand corner to update.

| Note: Make sure you have the correct GL Account linked to this bank account. |
|------------------------------------------------------------------------------|
| Also, make sure you input the correct initial balance for the account.       |